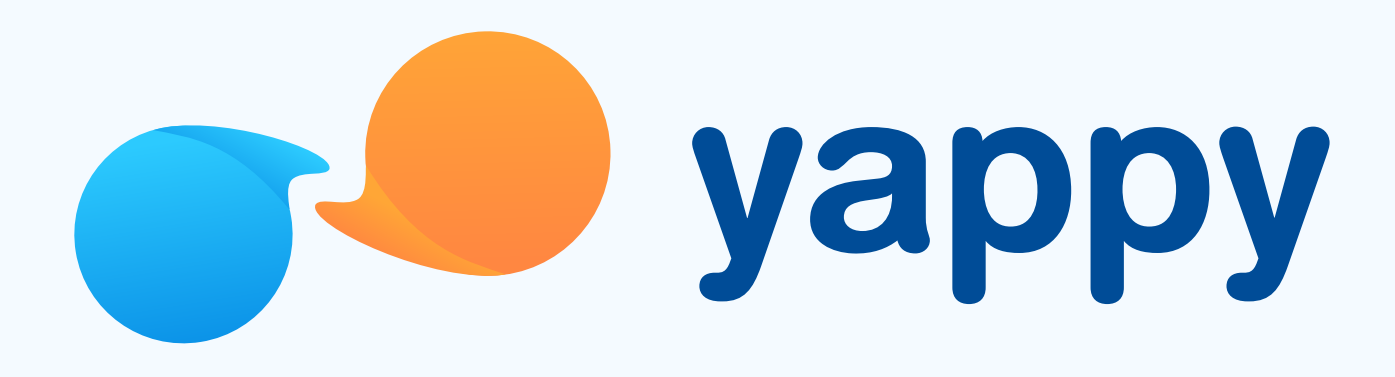

# Cómo aceptar o rechazar un pedido pendiente en Yappy App

\* Exclusivo para usuarios de Yappy App.

#### Noviembre 2023

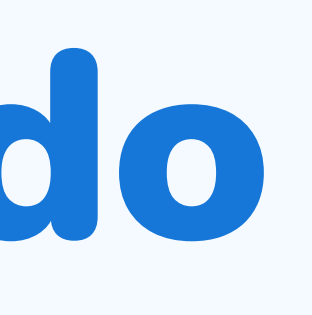

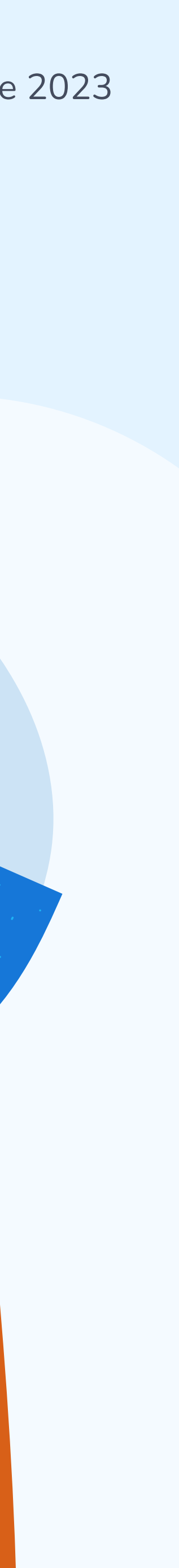

# Pasos para aceptar o rechazar un pedido en Yappy App

### Toca el ícono de notificaciones

En la pantalla de inicio, presiona la **campana de** notificaciones que está al lado del buscador. Si tienes un pedido que te han realizado aparecerá con un círculo rojo.

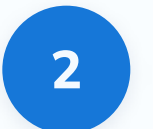

Toca la sección Pedidos y verás un listado de todos tus pedidos pendientes. Luego de seleccionar un pedido pendiente, tendrás dos opciones: Rechazarlo o Aceptarlo.

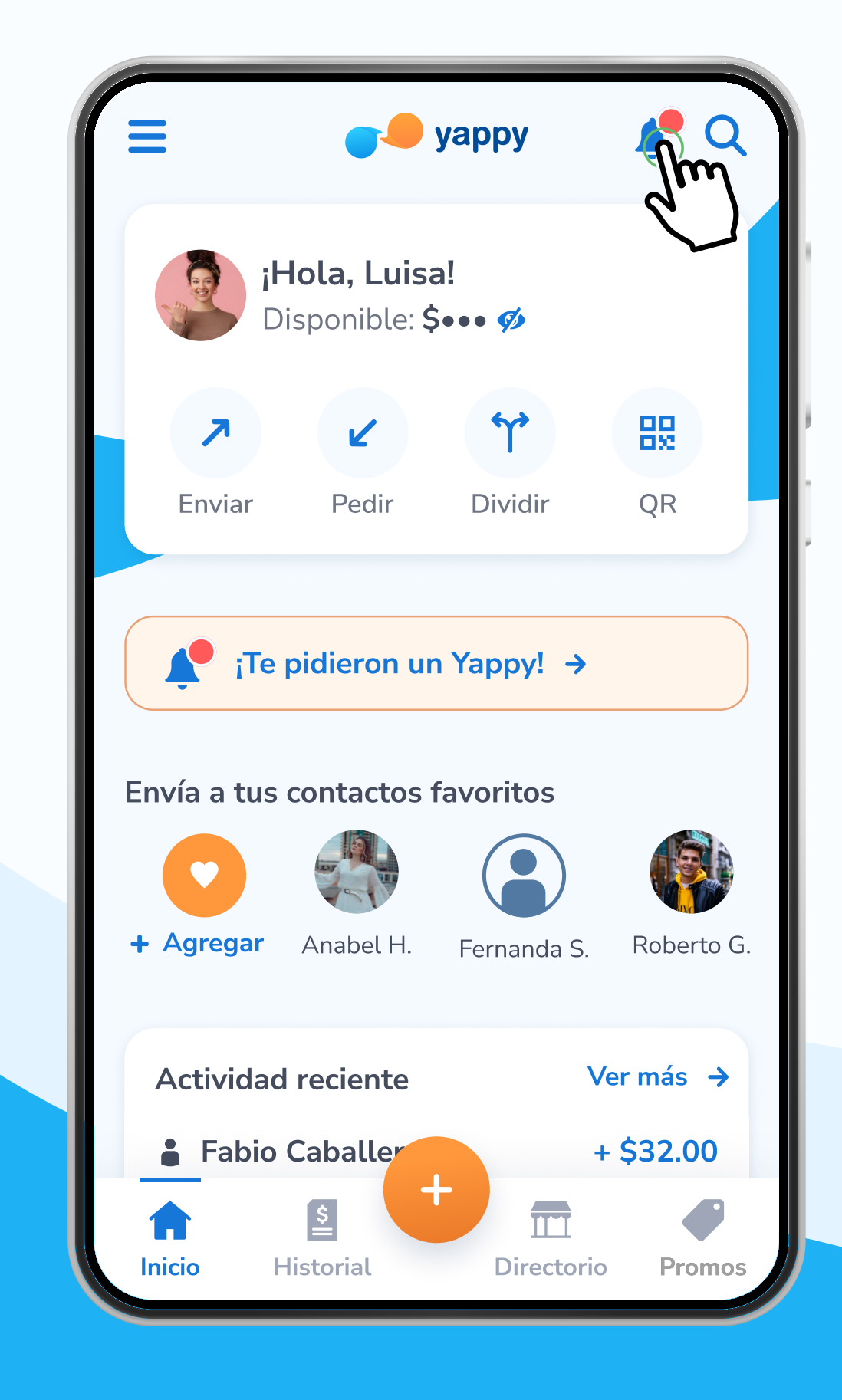

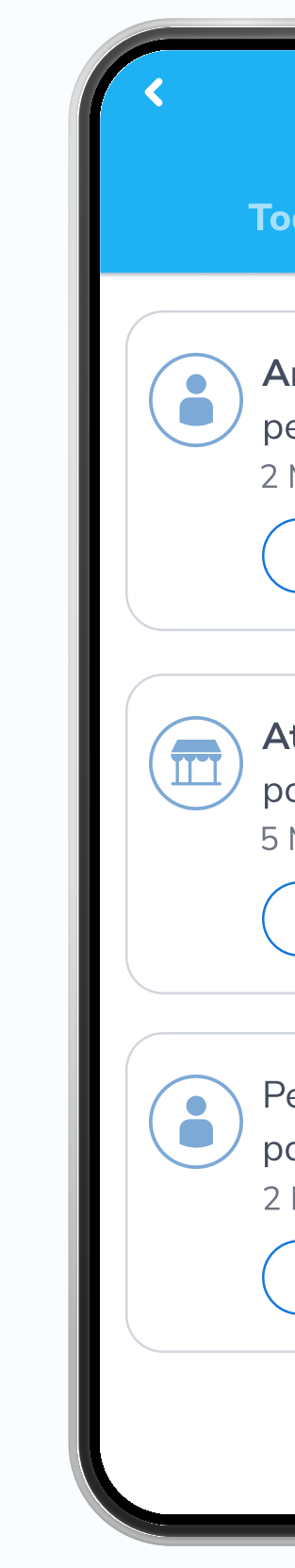

\* Exclusivo para socios y colaboradores de Yappy, S. A.

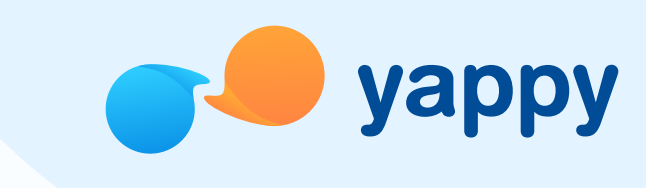

### Selecciona un pedido pendiente

| Notificaciones                                                                                                    |  |  |
|----------------------------------------------------------------------------------------------------|--|--|
| das Pedidos                                                                                                    |  |  |
| <b>ndrea Villareal</b> te hizo un<br>edido por <b>\$30.00</b> .<br>Minutos                                                   |  |  |
| Rechazar Ver más                                                                                                    |  |  |
| tech te hizo un pedido<br>or \$55.00.<br>Minutos<br>Rechazar Ver más                                                         |  |  |
| ediste un Yappy a <b>Ana Karina</b><br>or <b>\$20.00</b> .<br>Horas                                                          |  |  |
|                                                                                                    |  |  |
| tech te hizo un pedido<br>or \$55.00.<br>Minutos<br>Rechazar Ver más<br>ediste un Yappy a Ana Karina<br>or \$20.00.<br>Horas |  |  |

# Pasos para aceptar o rechazar un pedido en Yappy App

#### Rechaza un pedido pendiente

3

Para rechazar un pedido pendiente toca **Rechazar** en el pedido seleccionado. Luego, confirma que sí quieres rechazar el pedido presionando **Sí, rechazar** y el pedido será eliminado de tus pendientes.

| K Notificaciones                                                                                  | < Notificaciones                                                                                                    |
|---------------------------------------------------------------------------------------------------|----------------------------------------------------------------------------------------------------|
| Todas Pedidos                                                                                     | Todas Pedidos                                                                                                    |
| Andrea Villareal te hizo un<br>pedido por \$30.00.<br>2 Minutos<br>Rechazar Ver más<br>Ver más    | Andrea Villareal te hizo un<br>pedido por Yappy \$25.00.<br>2 Minutos<br>Rechazar Ver más<br>¿Estás seguro que quieres<br>rechazar este pedido? |
| por \$55.00.<br>5 Minutos<br>Rechazar Ver más                                                     | Cancelar Sí, rechazar                                                                                                    |
| Pediste un Yappy a <b>Ana Karina</b><br>por <b>\$20.00</b> .<br>2 Horas<br><b>Cancelar pedido</b> | Pediste un Yappy a <b>Ana Karina</b><br>por <b>\$20.00</b> .<br>2 Horas<br><b>Cancelar pedido</b>                                               |

\* Exclusivo para socios y colaboradores de Yappy, S. A.

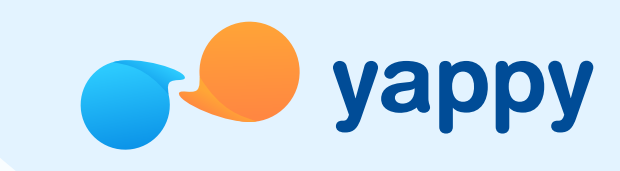

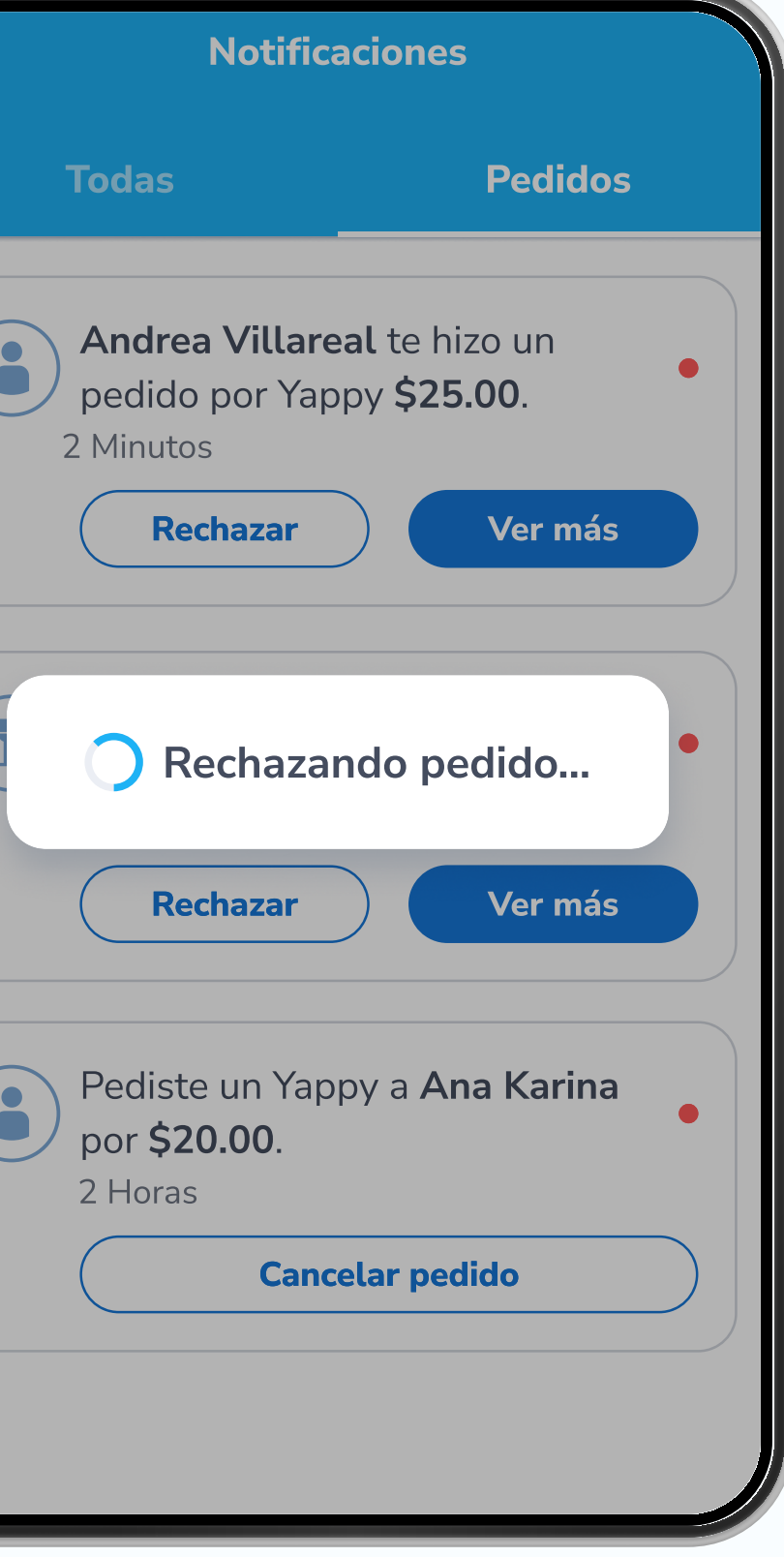

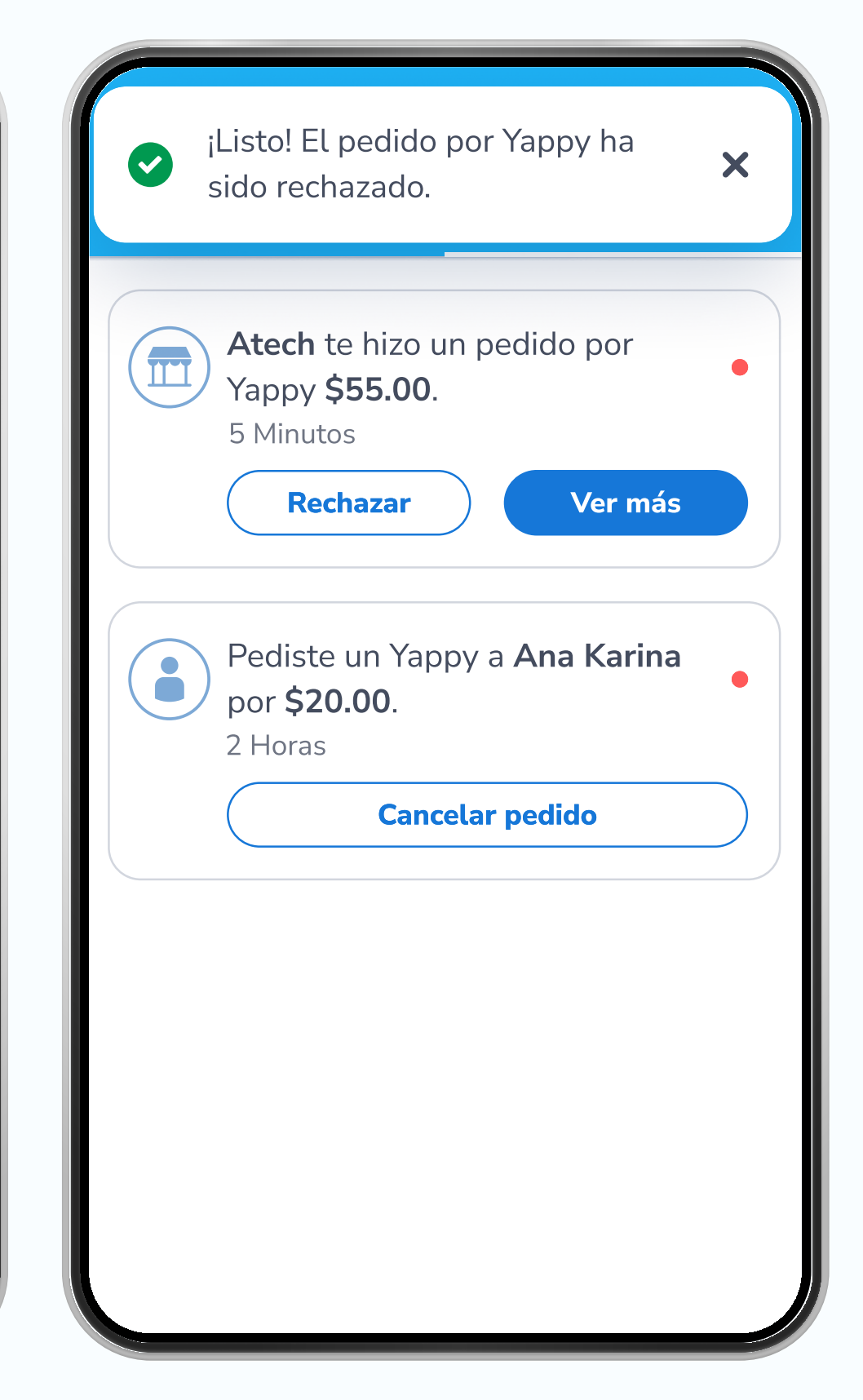

## Pasos para aceptar o rechazar un pedido en Yappy App

#### Acepta un pedido pendiente

Para aceptar un pedido pendiente toca **Aceptar** en el pedido seleccionado. Luego confirma que sí quieres aceptar el pedido presionando **Sí, enviar**. Confirmaremos que eres tú con tu **PIN, reconocimiento facial o huella.** Al validar que eres tú, se enviará tu Yappy con éxito.

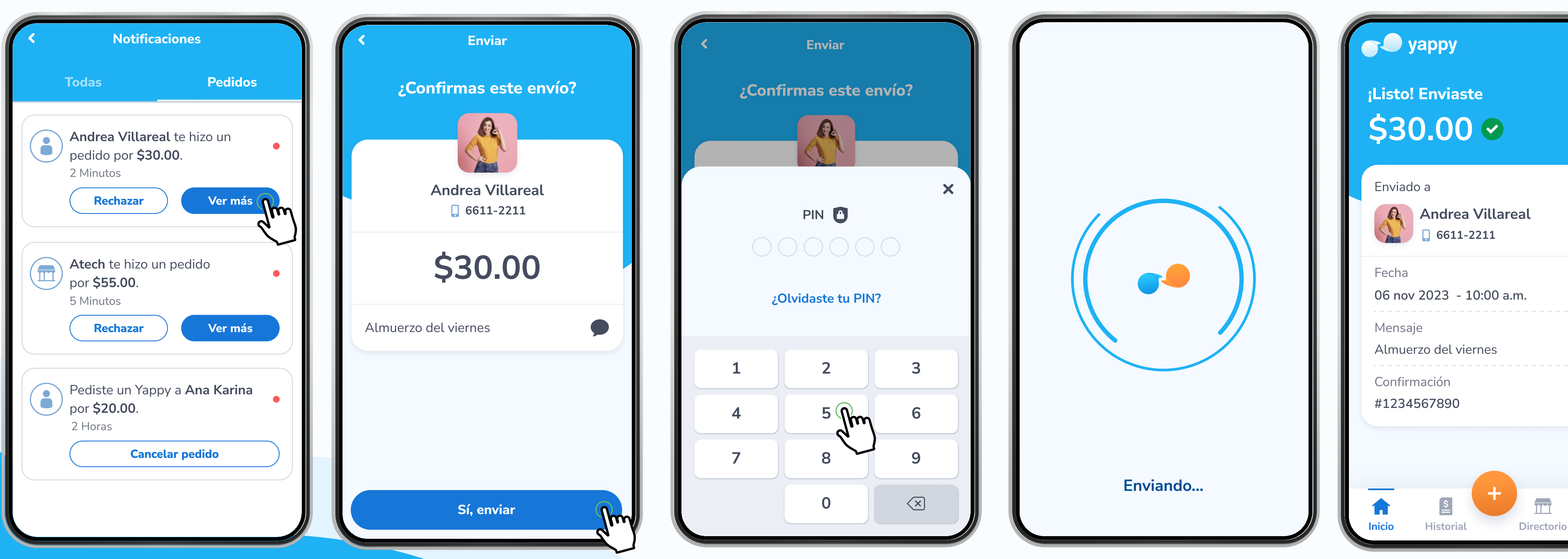

\* Exclusivo para socios y colaboradores de Yappy, S. A.

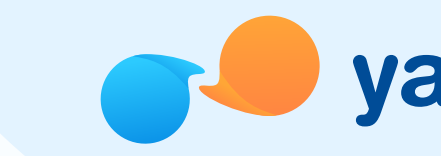

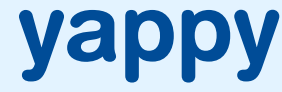

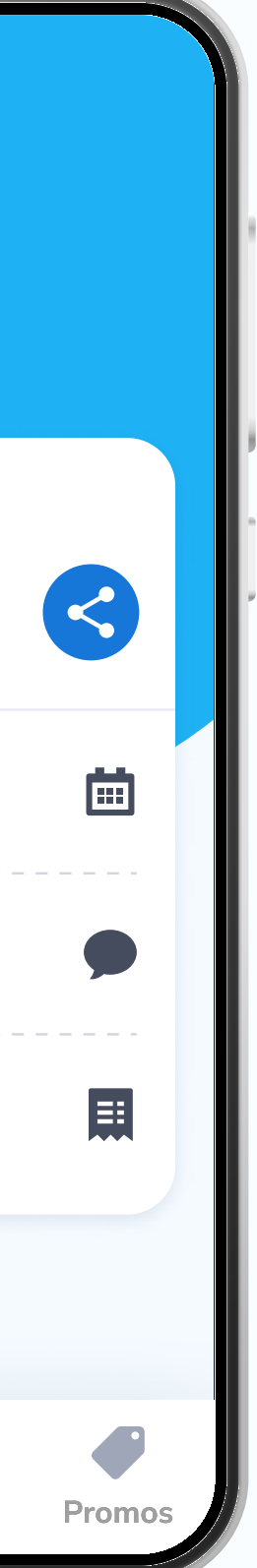